The Guaranteed Network

いちばん近くで、もっと先へ。

# RADIUS GUARD®とAXシリーズによる認証連携の相互接続情報と設定ポイント

## 2013年10月10日 アラクサラネットワークス株式会社 ネットワークテクニカルサポート

© ALAXALA Networks Corporation 2013. All rights reserved.

AlaxalA

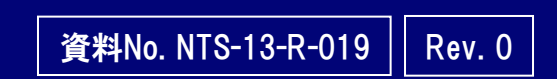

The Guaranteed Network

# はじめに

#### ■ 注意事項

本資料に記載の内容は、弊社が特定の環境において、基本動作や接続動作を確認したものであり、すべての環境で機能・性能・信頼性を保証するものではありません。

#### ■ 輸出時の注意

AXシリーズに関し、本製品を輸出される場合には、外国為替及び外国貿易法の規制並びに 米国輸出管理規制など外国の輸出関連法規をご確認の上、必要な手続きをおとりください。な お、不明な場合は、弊社担当営業にお問い合わせ下さい。

#### ■ 商標一覧

- ●アラクサラの名称及びロゴマークは、アラクサラネットワークス株式会社の商標及び登録 商標です。
- ●RADIUS GUARDは、SCSK株式会社の登録商標です。
- ●そのほかの記載の会社名,製品名は、それぞれの会社の商標もしくは登録商標です。
- 関連資料
  - ●AXシリーズ 製品マニュアル

(http://www.alaxala.com/jp/techinfo/manual/index.html)

- ●AXシリーズ認証ソリューションガイド (<u>http://www.alaxala.com/jp/techinfo/guide/index.html#01</u>)
- RADIUS GUARDについて (http://www.scsk.jp/product/common/radius/)

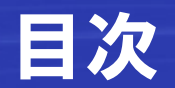

- 1. RADIUS GUARDとAXシリーズの連携概要
  - 1.1 概要と結果
  - 1.2 RADIUS GUARDを利用したWeb認証とMAC認証の利便性向上
- 2. RADIUS GUARDとAXシリーズの認証連携基本評価
  - 2.1 評価構成
  - 2.2 設定条件
  - 2.3 評価項目と使用機器
  - 2.4 評価結果
- 3. Web認証端末のMACアドレス自動学習連携評価
  - 3.1 評価構成
  - 3.2 設定条件
  - 3.3 評価項目と使用機器
  - 3.4 評価結果
- 4. AXシリーズ使用時のRADIUS GUARDの設定ポイント
- 5. RADIUS GUARD連携時のAXシリーズの設定ポイント

5.1 「RADIUS GUARD」によるWeb認証端末のMACアドレス自動登録機能との連携 5.2 「RADIUS GUARD」のユーザ認証時の利用端末制限機能との連携

## 1.1 概要と結果

■RADIUS GUARDとAXシリーズの認証連携の特徴

#### 1. RADIUSサーバとしての使用

AXシリーズの全てのネットワーク認証(IEEE802.1X、Web認証、MAC認証)にて、RADIUS GUARD をRADIUSサーバとして使用可能です。

#### 2. WEB認証機能との連携

AXシリーズの認証画面編集機能や、認証前端末の通信許可機能等により、未登録ユーザに ついてはRADIUS GUARDのアカウント申請画面へ誘導し、RADIUS GUARDの特徴機能である ユーザ自身でのアカウント申請、MACアドレスの申請、ユーザ証明書の発行などの豊富な機能を 用いて、システム管理者の負担を軽減させます。

#### 3. MACアドレス自動登録機能との連携

RADIUS GUARDのユーザ認証時MACアドレス自動登録機能を利用する事で、Web認証とMAC認証の連携を図り、ユーザや管理者の入力負担を軽減することができます。

#### 4. 利用端末制限機能との連携

ユーザ認証の際に、ユーザ毎に登録された利用端末のMACアドレスをチェックする機能が利用 できるため、不正端末の接続を防止し、よりセキュアな認証ネットワークが簡単に構築できます。

#### ■評価試験結果

AXシリーズのレイヤ2認証機能とRADIUS GUARDが認証連携できることを確認しました。

## 1.2 RADIUS GUARDを利用したWeb認証とMAC認証の利便性向上

RASIUS GUARDの特徴機能である、ユーザ認証時の端末MACアドレス自動登録機能と、AX シリーズのWeb認証/MAC認証を連携することで、ユーザ、管理者双方にメリットのある利便 性の高い認証ネットワークシステムを構築することが出来ます。

#### ・Web認証とMAC認証の融合による利便性の向上ポイント

- 1. 端末がスイッチをまたいでローミングした際にも、即座にMAC認証が実行されるため、Web認証の操作をする ことなく通信可能となり、ユーザの利便性を向上することができます。
- 2. 端末スリープ等でユーザが認証ネットワークからログアウトした際にも、再びユーザが復帰した場合はMAC認 証が実施されるため、Web認証でユーザIDを入力する必要が無くなります。
- 3. MAC認証を主に使用する場合でも、未登録端末については一度だけWEB認証を使用することによりMACアドレスを自動収集するため、管理者が端末登録する必要もなく運用できます。

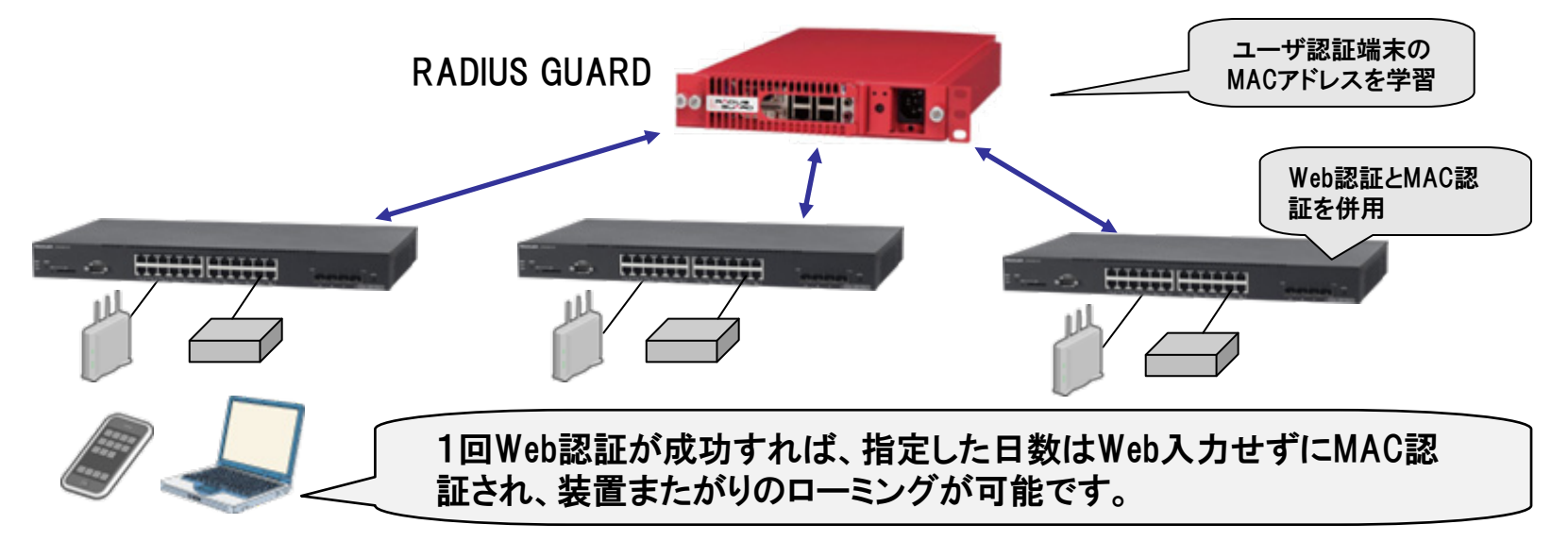

# 2. RADIUS GUARDとAXシリーズの連携基本評価

2.1 評価構成

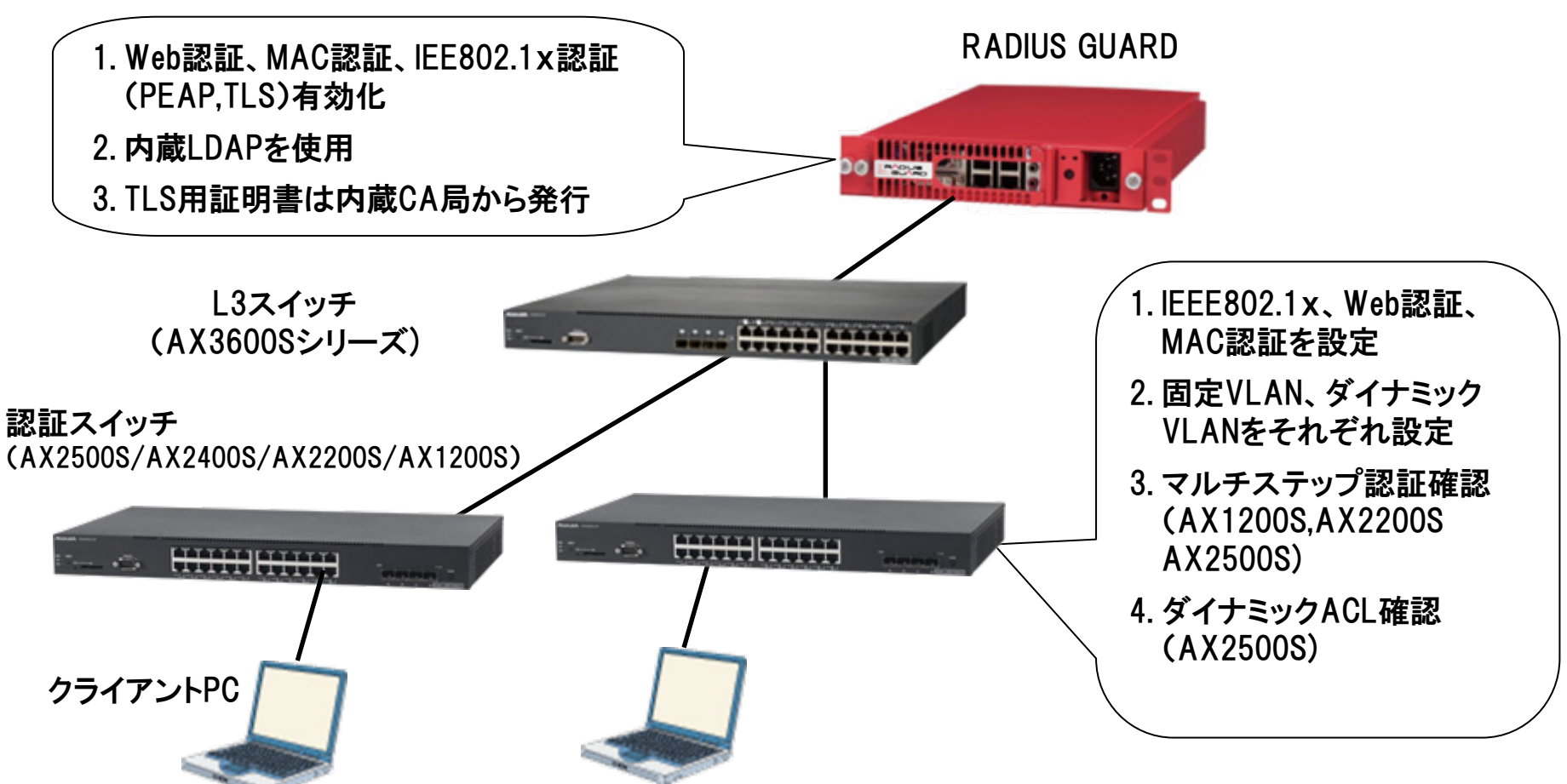

1. 基本的なトリプル認証(固定VLAN、ダイナミックVLAN、ダイナミックACL)連携を評価する。

2. ユーザ認証利用端末の許可(AXシリーズのマルチステップ認証、RADIUS GUARD利用端末指定)連携を評価する。

## 2.2 設定条件

#### (1)「RADIUS GUARD」の設定条件

- ・RADIUSクライアントとしてAXシリーズを登録する
- 内蔵LDAPを使用する
- ・認証成功時のアトリビュートを設定を行う(ダイナミックVLAN、ダイナミックACL/QoS)
  - (共通アトリビュート、ユーザ個別ネットワークプロファイル指定)
- ・ユーザ認証における利用端末制限の設定(RADIUS GUARD独自機能の設定)
- ・AXシリーズマルチステップ認証確認のための端末を登録
  - (アトリビュート(Filter-ID)にマルチステップ応答するように設定)

#### (2)認証スイッチ「AXシリーズ」の設定条件

- 認証ポートは、トリプル認証(Web認証、MAC認証、IEEE802.1x認証)ポートに設定する。
   (固定VLAN、ダイナミックVLAN、AX2500SはダイナミックACLを追加で設定)
- マルチステップ認証評価用にマルチステップ認証ポートを設定する。 (AX1200S,AX2200S,AX2500S)

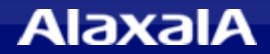

## 2.3 評価項目と使用機器

#### (1)評価項目

- ◆ RADIUS GUARDでトリプル認証が可能であること
  - ・Web認証の連携ができること
  - ・MAC認証の連携ができること
  - ・IEEE802.1xの認証が出来ること(EAP-PEAP,EAP-TLS)
- ◆ ユーザごとのダイナミックVLANの指定が可能であること
- ◆ ユーザごとのダイナミックACL/Qos(Filter-ID)の指定が可能であること
- ◆ マルチステップ認証の連携(Filer-IDの指定)が出来ること
- ◆ RADIUS GUARDのユーザ別利用端末制限が連携可能であること

## (2)使用機器・ソフトウェア

- RADIUS GUARD® : Version 5.03.01
- ・認証スイッチ
  - AX1240S/AX2230S AX2530S AX2430S AX3640S/AX3650S
- ・クライアントPC
- ・ブラウザ

: Ver3.5A : 11.7F

: Ver2.4A

- : 11.11A
- : Windows 7 SP1 Enterprise
  - : Internet Explorer 9

## 2.4 評価結果

以下に、RADIUS GUARDとAXシリーズの認証連携評価の結果を示します。

RADIUS GUARD : Version 5.03.01

| 対象機器    | 幽哭              |       |       |            | アト   | 利田          |                   |      |
|---------|-----------------|-------|-------|------------|------|-------------|-------------------|------|
|         | 13を197<br>バージョン | Web認証 | MAC認証 | (PEAP,TLS) | VLAN | マルチス<br>テップ | ダイナミック<br>ACL/QoS | 端末制限 |
| AX2400S | 11.7F           | 0     | 0     | 0          | 0    | —           | —                 | 0    |
| AX3600S | 11.11A          | 0     | 0     | 0          | 0    | —           | —                 | 0    |
| AX1200S | 2.4A            | 0     | 0     | 0          | 0    | 0           | —                 | 0    |
| AX2200S | 2.4A            | 0     | 0     | 0          | 0    | 0           | —                 | 0    |
| AX2500S | 3.5A            | 0     | 0     | 0          | 0    | 0           | 0                 | 0    |

O :連携OK

- :機能未サポート

# 3. Web認証端末のMACアドレス登録連携評価

3.1 評価構成

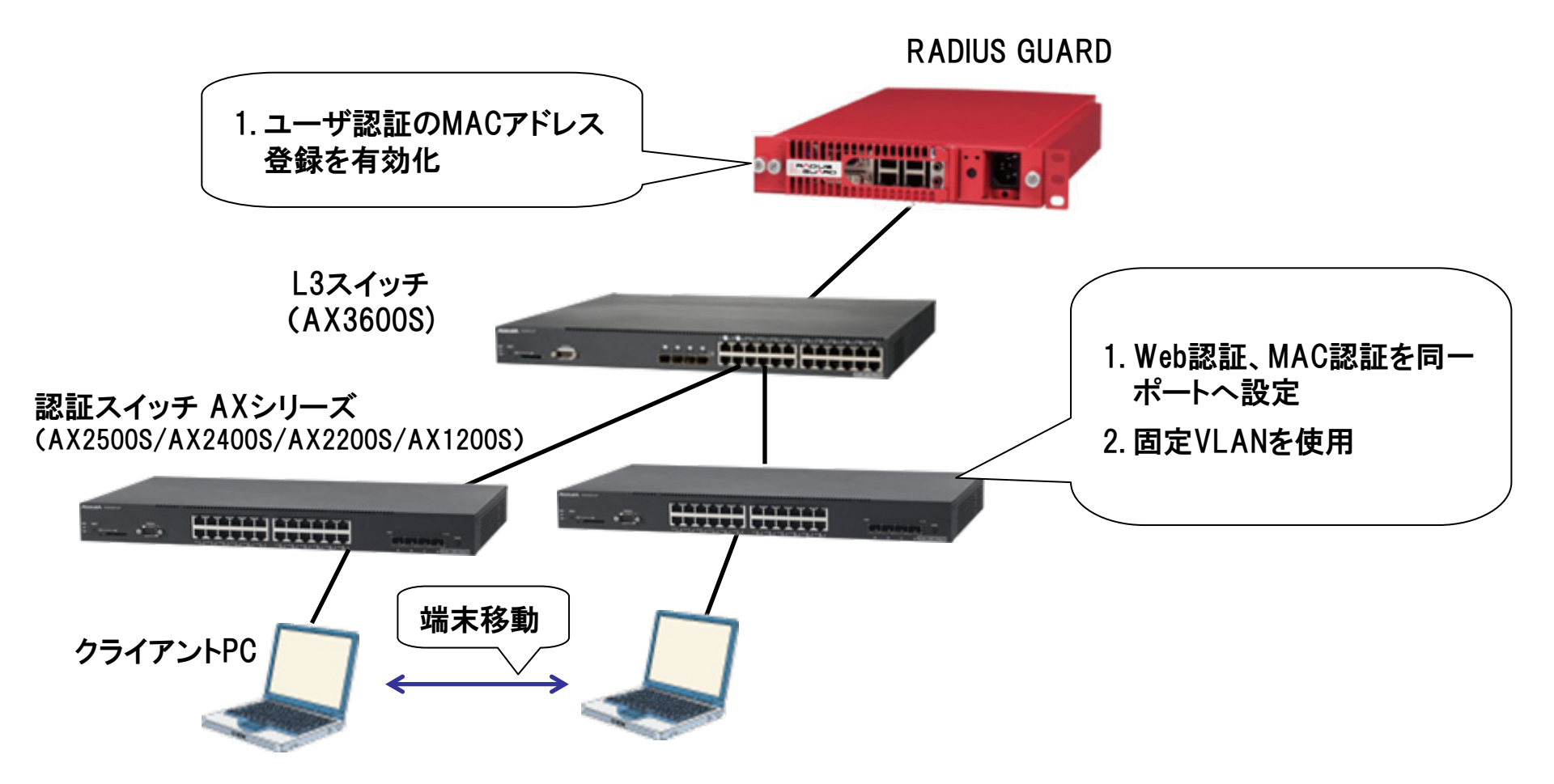

RADIUS GUARDのユーザ認証時の端末MACアドレス登録機能との連携をテスト

AlaxalA

## 3.2 設定条件

#### (1)「RADIUS GUARD」の設定条件

- ・RADIUSクライアントとしてAXシリーズを登録する
- 内臓LDAPを使用する
- ・ユーザ認証設定で、MACアドレス自動登録機能を有効化する

#### (2)認証スイッチ「AXシリーズ」の設定条件

- ・認証ポートは、Web認証とMAC認証併用設定する
- ・認証ポートは固定VLANとする

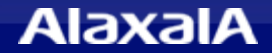

## 3.3 評価項目と使用機器

#### (1)評価項目

- ◆ Web認証後、RADIUS GUARDIこMAC認証用のアカウントが自動的に登録されること。
- ◆ Web認証した装置から、別の装置に端末を移動させた後、MAC認証にて通信許可ができること。
- ◆ RADIUS GUARDIこ自動的に登録された端末アカウント(MACアドレス)に有効期限が 設定されていること。

(2)使用機器・ソフトウェア

- RADIUS GUARD®
  - : Version 5.03.01

- ・認証スイッチ
  - AX1240S/AX2230S AX2530S AX2430S AX3640S/AX3650S
- ・クライアントPC
- ・ブラウザ

- : Ver2.4A
- : Ver3.5A
- : 11.7F
- : 11.11A
- : Windows 7 SP1 Enterprise
- : Internet Explorer 9

## 3.4 評価結果

以下に、RADIUS GUARDとAXシリーズの認証連携評価の結果を示します。

RADIUS GUARD : Version 5.03.01

| 対象機器    | 機器<br>バージョン | Web認証 | 移動後のMAC認証 |
|---------|-------------|-------|-----------|
| AX2400S | 11.7F       | 0     | 0         |
| AX3600S | 11.11A      | 0     | 0         |
| AX1200S | 2.4A        | 0     | 0         |
| AX2200S | 2.4A        | 0     | 0         |
| AX2500S | 3.5A        | 0     | 0         |

O :連携OK

- :機能未サポート

4. AXシリーズ使用時のRADIUS GUARDの設定ポイント

# ◆ RADIUSクライアントの登録

| ▼ 基本設定           | A Radius | クライアンド                        | ·一覧           |           |  | ^  |  |  |
|------------------|----------|-------------------------------|---------------|-----------|--|----|--|--|
| ▼ CA設定           | ▼Rad     | ▼Radiusクライアント新規登録 ▼リストのダウンロード |               |           |  |    |  |  |
| ▼ Radius設定       |          |                               |               |           |  |    |  |  |
| 認証設定             | 該当す      | 5データは3                        | 件あります。        |           |  |    |  |  |
| Radiusクライアント     | 1/1^     |                               |               |           |  |    |  |  |
| Radiusクライアントグループ | No.      | 全て                            | IPアドレス 🔺      | クライアント名 💵 |  | 編集 |  |  |
| ネットワーク属性         | 1        |                               | 192.168.0.251 | AX3640S   |  | *  |  |  |
| ネットワークブロファイル     | 2        |                               | 192.168.0.252 | AX2530S   |  | *  |  |  |
| VSA設定            | 3        |                               | 192.168.0.253 | AX1240S   |  | *  |  |  |
| Radiusプロキシ設定     |          | _                             |               |           |  |    |  |  |
| ▼ LDAP設定         |          | 削除                            |               |           |  |    |  |  |
| ▼ MACアドレス収集      |          |                               |               |           |  |    |  |  |
| ▼ ユーザー機能ツール管理    |          |                               |               |           |  |    |  |  |
| ▼ 外部サーバー連係       |          |                               |               |           |  |    |  |  |
| V DHCP           |          |                               |               |           |  |    |  |  |
| リース状況一覧          |          |                               |               |           |  |    |  |  |
| 共通設定             |          |                               |               |           |  |    |  |  |
| サブネット設定          |          |                               |               |           |  |    |  |  |
| サブネットー括設定        |          |                               |               |           |  |    |  |  |
| DHCP冗長設定         |          |                               |               |           |  |    |  |  |
| 端末登錄             |          |                               |               |           |  |    |  |  |
| 登錄端末一覧           |          |                               |               |           |  |    |  |  |
| ▼ DHCPオブション管理    |          |                               |               |           |  |    |  |  |
| ▼ メンテナンス         | ~        |                               |               |           |  | *  |  |  |

① Radius設定->Radiusクライアント->Radiusクライアント新規登録ボタンより機器を登録します。

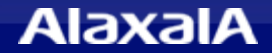

## ◆ RADIUSクライアント新規登録

| ▼ 基本設定                 | ^ | Radiusクライ                          | アント新規登録                                    |                                       | 戻る |  |  |
|------------------------|---|------------------------------------|--------------------------------------------|---------------------------------------|----|--|--|
| ▼ CA設定                 |   |                                    |                                            |                                       |    |  |  |
| ▼ Radius設定             |   |                                    | ファイルから一括登録する<br>                           |                                       |    |  |  |
| 認証設定                   | ĺ |                                    | 参照                                         | 登録 周ファイルサンブル                          |    |  |  |
| Radiusクライアント           |   |                                    | □ 1行目を無視する                                 |                                       |    |  |  |
| Radiusクライアントグループ       |   |                                    |                                            |                                       |    |  |  |
| ネットワーク属性               |   |                                    | クライアントID <mark>※</mark><br>(半角英数記号 32文字以内) |                                       |    |  |  |
| ネットワークプロファイル           |   |                                    | クライアント名称<br>(50文字以内)                       |                                       |    |  |  |
| vo A設定<br>Radiusプロキシ設定 |   |                                    | クライアントIPアドレス※                              |                                       |    |  |  |
| ▼ LDAP設定               |   |                                    | シークレットキー <mark>※</mark><br>(半角英数記号 30文字以内) | <br>(確認用)                             |    |  |  |
| 端末共通パスワード              |   |                                    | <br>コメント                                   |                                       |    |  |  |
| ▼ ディレクトリ管理             |   |                                    | (100文字以内)                                  |                                       |    |  |  |
| ▼ ユーザー/端末              |   |                                    | ※は必須項目です。<br>クライアントIDに使用可能な記号は%@           | +-*/:&\$#!{}()[]?~` ^:<>=´',¥の32種類です。 |    |  |  |
| ユーザー/端末検索              |   | シークレットキーに使用可能な記号は ※@+-*/:&の10種類です。 |                                            |                                       |    |  |  |
| ユーザー/端末一覧              |   | 登録した情報を反映させるIコはRadius設定反映操作が必要です。  |                                            |                                       |    |  |  |
| 共通利用端末                 |   | 登 録                                |                                            |                                       |    |  |  |
| 端末利用状況                 |   |                                    |                                            |                                       |    |  |  |

- ① RADIUSクライアントIDを入力。
- クライアントのIPアドレスを入力します。

(AXシリーズのRADIUSサーバへの送信元となるIPアドレスを指定します。)

③ RADIUS認証用のシークレットキーを入力します。

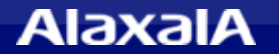

# 4. AXシリーズ使用時のRADIUS GUARDの設定ポイント

The Guaranteed Network いちばん近くで、もっと先へ。

◆ アトリビュートの指定

| VLAN ID<br>(半角數字 8文字以内)                                 |          |                       |
|---------------------------------------------------------|----------|-----------------------|
| Access-Defender-Class<br>(半角数字 8文字以内)                   |          |                       |
| Filter-Id<br>(半角英数記号 32文字以内)                            | /Class=3 | ] ダイナミッAUL/QOS<br>] ← |
| Callback-Number<br>(半角英数記号 32文字以内)                      |          |                       |
| Tunnel-Type<br>(半角英数記号 256文字以内)                         | 13       | ┫定値13                 |
| Tunnel-Medium-Type<br>(半角英数記号 256文字以内)                  | 6        | ┫ → 固定値6              |
| Tunnel-Private-Group-Id<br>(半角英数記号 256文字以内)             | 200      | ↓ VLAN200の指定例         |
| NAS-Identifier<br>(1行1属性 最大256行)<br>(1行は半角英数記号 256文字以内) |          |                       |

認証成功時にスイッチに配布するダイナミックVLANおよびダイナミックACL/QoSの指定例です。

(アラクサラ AXシリーズ共通)

上記画面は、共通アトリビュート、ネットワークプロファイルで指定するネットワーク属性画面の関係するアトリビュートを切り出した例 となります。(ディレクトリやユーザ単位の指定方法などは、RADIUS GUARDのマニュアルを参照してください。)

VLAN番号200 および ダイナミックACLでユーザの所属Class番号3を指定した例となります。

- ・ダイナミックACL/QoSではFilter-IDにユーザの所属するクラス番号(1~63)を指定します (/Class=クラス番号)
- ・ダイナミックVLANでは、Tunnel-Typeに 13、Tunnel-Medium-Typeに 6、の固定値とTunnel-Private-Group-IdにVLANを 指定します。(VLAN200を指定する場合は、200、VLAN200またはAX側の設定したVLAN名称を文字列で指定してください)

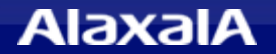

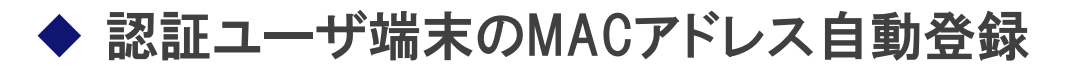

| nccountry 人ス - 18回十<br>DHCPプライマリ: 稼働中 | ~ | フーザー認証設定                |                                                                        | ~ |  |  |  |
|---------------------------------------|---|-------------------------|------------------------------------------------------------------------|---|--|--|--|
| ▼ 基本設定                                |   |                         |                                                                        |   |  |  |  |
| ▼ CA設定                                |   | MACアドレス登録               | <ul> <li>使用する</li> <li>使用しない</li> </ul>                                |   |  |  |  |
| ▼ Radius設定                            |   | 登録ディレクトリ <mark>※</mark> | 選択 home > ALAXALA1 > MACAUTO                                           |   |  |  |  |
| ▼ LDAP設定                              |   | 有効期限                    | <ul> <li>○ 無期限</li> <li>● 認証日からの経過日数</li> <li>1</li> <li>日後</li> </ul> |   |  |  |  |
| ▼ MACアドレス収集                           |   |                         | ○ ユーザーアカウントの有効期限                                                       |   |  |  |  |
| ユーザー認証設定                              |   | 登録対象<br>(半角英数記号256文字以内) |                                                                        |   |  |  |  |
| ▼ ユーザー機能ツール管理                         |   |                         | @+-*/:&\$ #!{}()[]?~` ^;<>=´',¥の32種類です。                                |   |  |  |  |
| ▼ 外部サーバー連係                            |   |                         |                                                                        |   |  |  |  |
| ▼ DHCP                                |   |                         |                                                                        |   |  |  |  |
| ▼ メンテナンス                              |   |                         |                                                                        |   |  |  |  |
| ログ参照                                  |   |                         |                                                                        |   |  |  |  |

RADIUS GUARDのMACアドレス自動登録機能により、ユーザ認証(Web認証)した端末のMACアドレスを 自動的に端末アカウントとして学習することが可能です。この機能によって、Web認証後の端末を次回から MAC認証として扱うことにより、再度のユーザID入力を省略させ、利便性を向上することができます。

本機能を有効化するには、「MACアドレス収集->ユーザ認証設定」で「使用する」を選択し、登録ディレクトリ を設定してください。

有効期限は本例では1日としています。1日を設定した場合当日0時まで学習したMACアドレス認証が有効となります。

4. AXシリーズ使用時のRADIUS GUARDの設定ポイント

## ◆ ユーザ認証と利用端末の制限の設定

| WebUI接続設定     | ~      | MKへのユーザー登録                                                      | Ē. ₹^                                   |
|---------------|--------|-----------------------------------------------------------------|-----------------------------------------|
| ライセンス         |        |                                                                 |                                         |
| 管理ツール表示設定     |        | ファイルから一括登録する                                                    |                                         |
| ユーザー機能ツール表示設定 |        | 参照                                                              | 登録用ファイルサンプル                             |
| 管理者設定         |        | □ 1行目を無視する                                                      | □ 存在するユーザー情報を上書きする                      |
| 管理者アカウント管理    |        | 個別に登録する                                                         |                                         |
| ▼ CA設定        | i      | ユーザーID米<br>(半角英数記号 64文字以内)                                      |                                         |
| ▼ Radius設定    | 1      | 名前 <u>※</u><br>(255女字以内)                                        | 姓 名                                     |
| ▼ LDAP設定      |        | 所属米<br>(256文字以内)                                                |                                         |
| 端末共通パスワード     |        | メールアドレス<br>(半角英数記号 256文字以内)                                     |                                         |
| ▼ ディレクトリ管理    |        | パスワード※                                                          |                                         |
| ディレクトリ作成      |        | (半角英数記号 30文字以内)                                                 | (確認用)                                   |
| ディレクトリ情報編集    |        | ネットワークプロファイル                                                    | ✓                                       |
| ディレクトリ削除      |        | 利用開始日時                                                          | 2013 🗸 年 8 🗸 月 28 🗸 日 14 🗸 時            |
| ディレクトリー括作成    |        | アカウント有効期限※                                                      | <ul> <li>● 無期限</li> </ul>               |
| 共通アトリビュート     |        |                                                                 | ○期限あり ◇ 年 ◇ 月 ◇ 日 ◇ 時                   |
| ▼ ユーザー/端末     |        | ネットワーク利用                                                        | ●有効 ○無効                                 |
| ユーザー/端末検索     |        | 利用端末<br>(1行)端末)                                                 | □共通利用端末を利用する                            |
| ユーザー/端末一覧     |        |                                                                 |                                         |
| 共通利用端末        |        |                                                                 | ~                                       |
| 端末利用状況        |        |                                                                 |                                         |
| 最終認証日時        |        | 「半角英数記号」で使用可能な記号は %                                             | _@+-*/:&\$#!{}()[]?~` ^;<>="',¥の32種類です。 |
| アカウントー括変更     |        | <ul> <li>(ユーザーIDはの3種類、<br/>メールアドレスは%、@+-*/&amp;\$#!!</li> </ul> | {}?~` ^='の21種類)                         |
| 自動削除設定        |        | 5. 507 ( D) ( D) ( D) ( D) ( D) ( D) ( D)                       |                                         |
| アカウントー括削除     | $\sim$ |                                                                 |                                         |
|               |        |                                                                 | 2                                       |

ユーザ登録情報に利用端末を指定すると指定されたMACアドレス以外では認証許可されません 設定詳細は次ページで説明します。

## ◆利用端末の制限の設定例

| 利用端末<br>(1行 端末) | □ 共通利用端末を利用する<br>001122334455<br>001122667788 |  |
|-----------------|-----------------------------------------------|--|
|                 |                                               |  |

ユーザ認証が実行可能な利用端末を制限する場合、ユーザ情報画面の利用端末欄に MACアドレスを登録することで、ユーザと利用端末を関連付けすることが出来ます。 本指定により、ユーザ認証とその利用者の端末を制限することが可能です。

共通利用端末にチェックを入れた場合には、共通利用端末に登録された端末を 利用可能とします。

利用端末欄が空欄のユーザはユーザ認証のみで認証許可となります。

注意事項

利用端末の設定欄は初期値では表示されません、「管理ツール表示設定」から表示するように設定してください。利用端末の設定欄は任意と、必須の選択も可能です。

ユーザ認証のMACアドレス登録とは併用できません、ユーザ認証のMACアドレス登録はMAC 認証のアカウントとして登録されます。

The Guaranteed Network いちばん近くで、もっと先へ。

## ◆ AXシリーズの設定ポイント

AXシリーズの認証設定に関しては、「認証ソリューションガイド」および「装置マニュアル」を参照してください。 ここでは「RADIUS GUARD」の特徴機能である「ユーザ認証時のMACアドレス登録機能」と「ユーザ認証にお ける利用端末制限」の連携のための設定ポイントを紹介します。

## 5.1 「RADIUS GUARD」によるWeb認証端末のMACアドレス自動登録機能との連携

- ◆ 認証ポートには、Web認証とMAC認証が同時に動作するように設定してください。
- ◆ 認証ポートは固定VLAN認証としてください。
- 5.2 「RADIUS GUARD」のユーザ認証時の利用端末制限機能との連携
  - ◆ 認証ポートには、Web認証またはIEEE802.1Xを設定してください。
  - ◆ 認証ポートは固定VLAN,ダイナミックVLAN,ダイナミックACL/QoSどれでも連携可能です。 (ダイナミックACL/QoSはAX2500Sのみサポートしています)
- ※ AXシリーズではネットワーク認証時のRADIUSパケットのアトリビュートのCalling-Station-Id にて認証端末のMACアドレスを通知します。

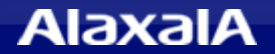

# The Guaranteed Network

# いちばん近くで、もっと先へ。

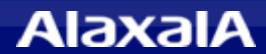